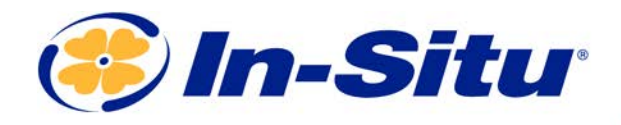

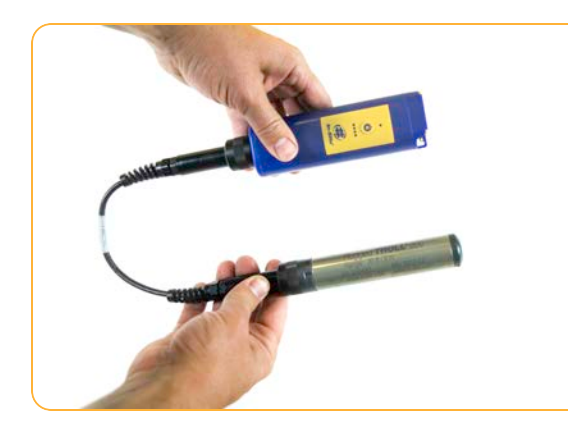

# **Rugged TROLL Quickstart Guide**

### **Instrument & Required Accessories**

- 1. Rugged TROLL instrument
- 2. One of the following communication solutions:
  - Direct-read cable and Wireless Rugged TROLL Com
  - Direct-read cable and USB Rugged TROLL Com (200 only)
  - Docking station
- 3. Bluetooth-enabled mobile device or Windows PC

# **Getting Started (3 Steps)**

# Connect the instrument to the communication device.

Connect Rugged TROLL to one of the three available communication devices (Wireless Rugged TROLL Com, Rugged TROLL Com or Docking Station).

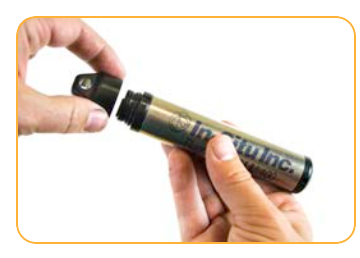

Unscrew cap from instrument.

**O**r

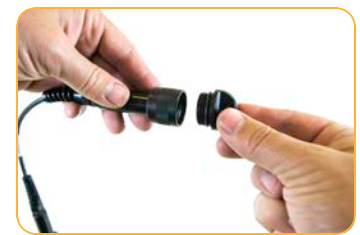

Unscrew cap from end of cable.

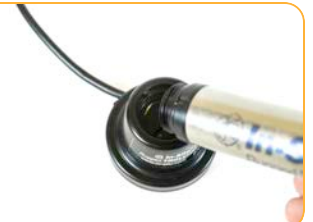

Line up instrument tab with docking station slot.

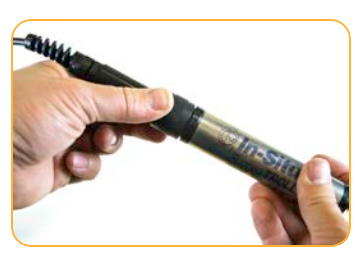

Attach cable to Rugged TROLL.

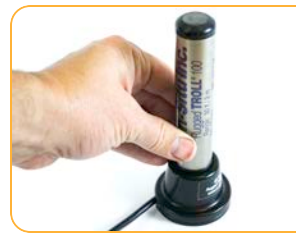

Insert Rugged TROLL in docking station

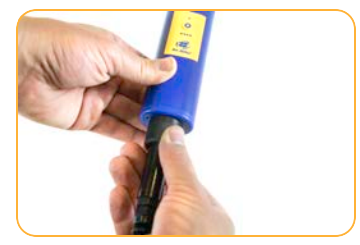

Connect cable to Wireless Rugged TROLL Com.

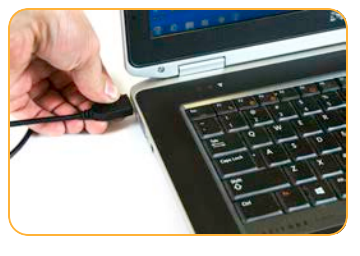

Plug docking station into your PC's USB port.

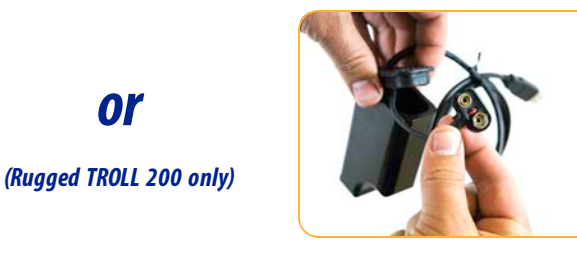

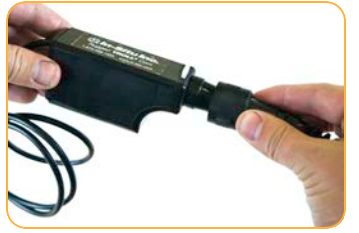

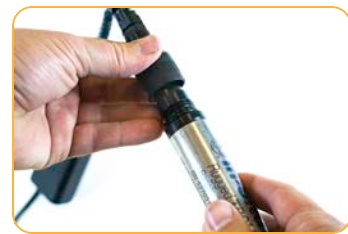

Open Rugged TROLL Com's battery compartment door. Insert 9-volt battery.

Secure direct-read cable to TROLL Com.

Connect cable to instrument and plug into PC's USB port.

#### **Connect** to the software. 2

#### **Option 1: Connect to the VuSitu mobile app (recommended)**

or

| 🔔 Download                | the VuSitu mobile app from t | he Google Play Store at play.go                    | oogle.com.                     |
|---------------------------|------------------------------|----------------------------------------------------|--------------------------------|
| ● @ 234 pm                | Communication Devic.         | ● ター 2016年4日 <b>中</b> al 11.916 am<br>Diversenth 1 | B B B B B Connected Instrument |
|                           | + Add New Device             | On On                                              | AquaTROLL 600                  |
| Searching                 | 435823 AT600                 | 23118. is visible to searby devices while          | SN 458014 v1.50                |
|                           | 458014 AT500V                | Palerd devices                                     | Battery: 97% remaining         |
|                           |                              | Ω 435823 AT600                                     | Memory: 100% available         |
| communication device      |                              | 🞧 458014 AT600V 🔹                                  | Dr Live Reactions              |
|                           |                              | Ω 538611 PowerPack 🕸                               | III Logging                    |
| Choose or Add a device >  |                              | 😡 Soundmine 🌣                                      | A Calibrations                 |
| Work Disconnected >       |                              | Available devices                                  | Instrument Settings            |
| Ø                         | Work Disconnected >          |                                                    | Ø Disconnect                   |
| Turn on the Wireless      | Select Add New Device        | From device's Bluetooth                            | Tap mobile device's back       |
| TROLL Com and open        | when connecting for the      | Settings screen, tap serial                        | button to view Connected       |
| VuSitu mobile app. Select | first time.                  | number of instrument to                            | Instrument screen.             |
| Choose or Add a Device.   |                              | connect.                                           |                                |

VuSitu's on-screen instructions will guide you through instrument calibration, live readings, log setup and data sharing.

### **Option 2: Connect to Win-Situ on a PC via Bluetooth**

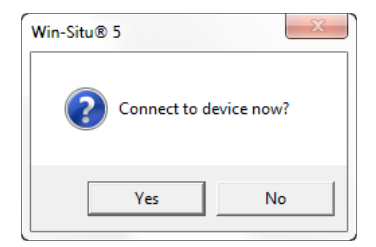

Open Win-Situ. Select Yes when asked to connect now.

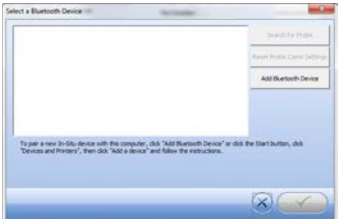

Click Add Bluetooth Device button.

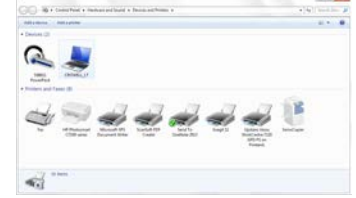

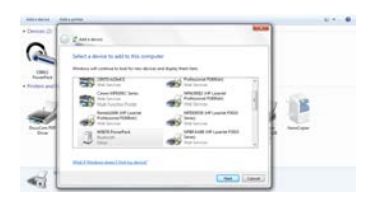

From Devices and Printers window, click Add a device.

Select your Wireless TROLL Com from the list of Bluetooth-enabled devices. Click Next.

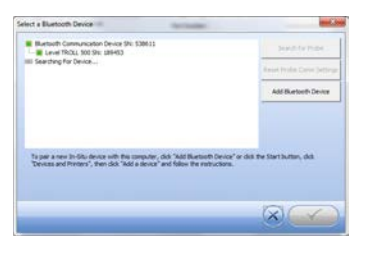

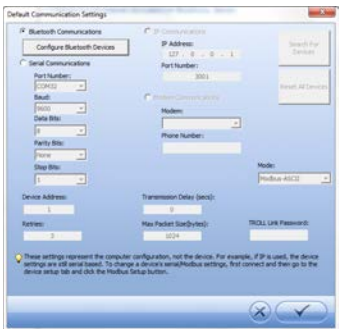

Make sure device is highlighted in Select a Bluetooth Device window and click check mark button. Click check mark button on Default Communication Settings window to close.

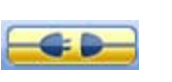

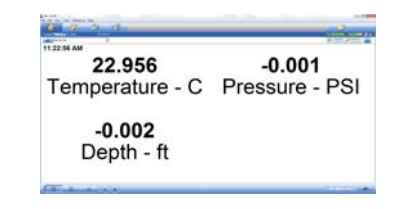

Click yellow connect button at bottom of screen.

Your instrument is now connected to Win-Situ and you should see the Home screen.

### Option 3: Connect to Win-Situ on a PC via USB TROLL Com or Docking Station

Devices.

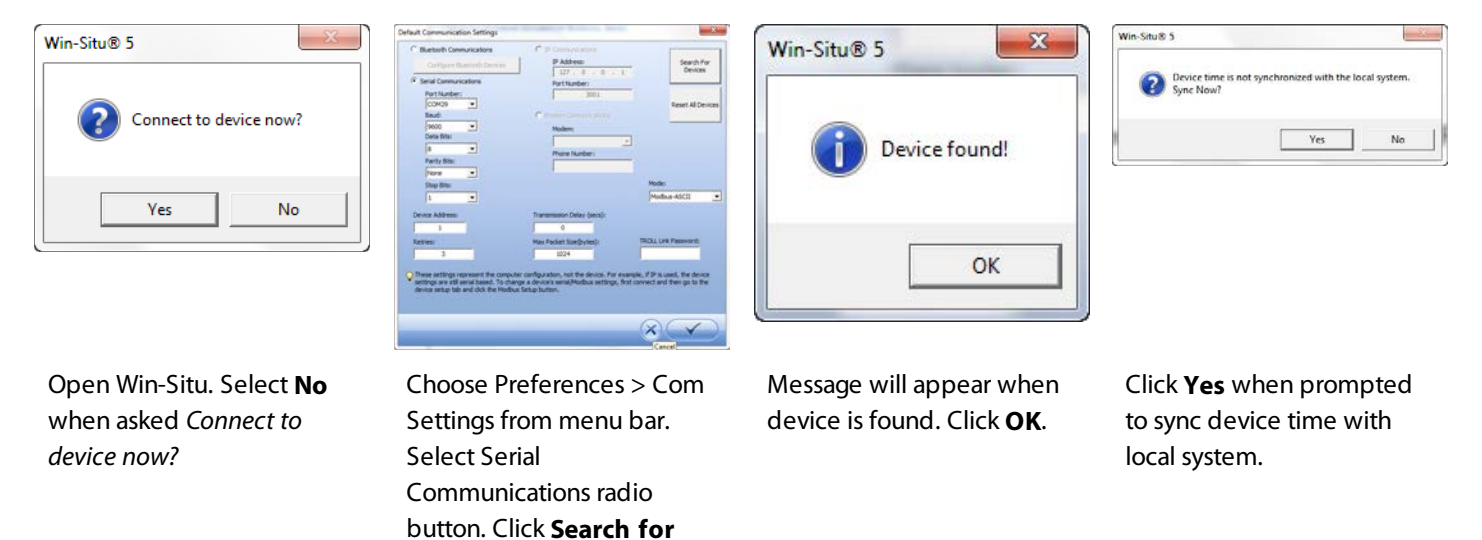

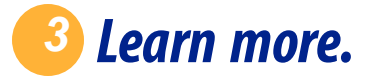

Get complete instructions for your instrument and software in the product manual. Download it from www.in-situ.com.